## Manual de configuração cobrança SICRED-CNAB 400

# S TOTVS ///

28/08/2018

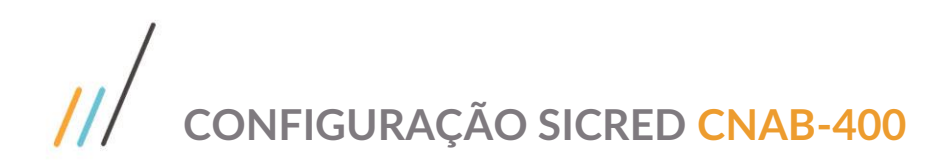

### Sumário

| Cadas  | tros                                     | 3 |
|--------|------------------------------------------|---|
| 1.1.   | Banco                                    | 3 |
| 1.2.   | Agência                                  | 4 |
| 1.3.   | Conta Bancária                           | 5 |
| 1.4.   | Conta Bancária/Caixa x Tipos de Cobrança | 6 |
| 1.5.   | Geração pelo cedente                     | 8 |
| Config | guração do Boleto                        | 9 |

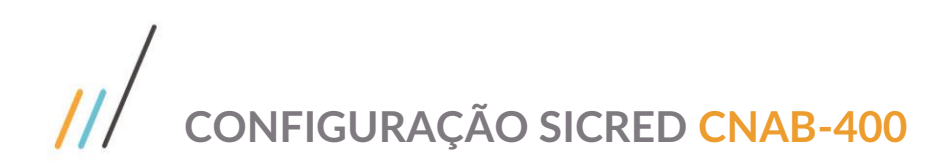

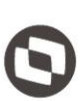

### Cadastros

### **1.1.** Banco

| Editar | C            | adastros   | Consultas  | RAD | Ja | nela     | Ajuda      | Plu    | gin              |
|--------|--------------|------------|------------|-----|----|----------|------------|--------|------------------|
|        | Ê,           | Dados Bar  | ncários    |     |    | <b>1</b> | Bancos     |        |                  |
|        | Tipos de Rec |            | ecebimento |     | •  | ŝ        | Agências   |        |                  |
|        |              | Tipos de A | lteradores |     | •  | 2012 Au  | Contas Bai | ncária | as / Caixas      |
|        |              | Tipos de D | ocumentos  |     |    | <u>*</u> | Tipo de Co | bran   | ça               |
|        | 2            | Usuários   |            |     | •  |          | Contas/Ca  | ixas x | Tipo de Cobrança |

| Incluir                                                                                                    | xcluir Procurar |        |  |  |  |  |  |  |
|----------------------------------------------------------------------------------------------------|-----------------|--------|--|--|--|--|--|--|
| CNPJ                                                                                                    | Nome Fantasia   | E-mail |  |  |  |  |  |  |
| 01.181.521/0001-55                                                                                                    | BANCO SICREDI   |        |  |  |  |  |  |  |
| Razão Social                                                                                                    |                 | Grupo  |  |  |  |  |  |  |
| BANCO SICREDI                                                                                                    |                 |        |  |  |  |  |  |  |
| Documentação       Endereços       Telefones       Contatos       Contas Bancárias       Dados do Banco         Número do Banco       748         Mánero NO Astronomico       1000000000000000000000000000000000000 |                 |        |  |  |  |  |  |  |
| Máscara Nº Agência                                                                                                    |                 |        |  |  |  |  |  |  |

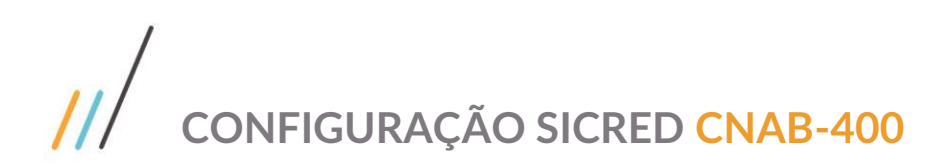

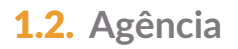

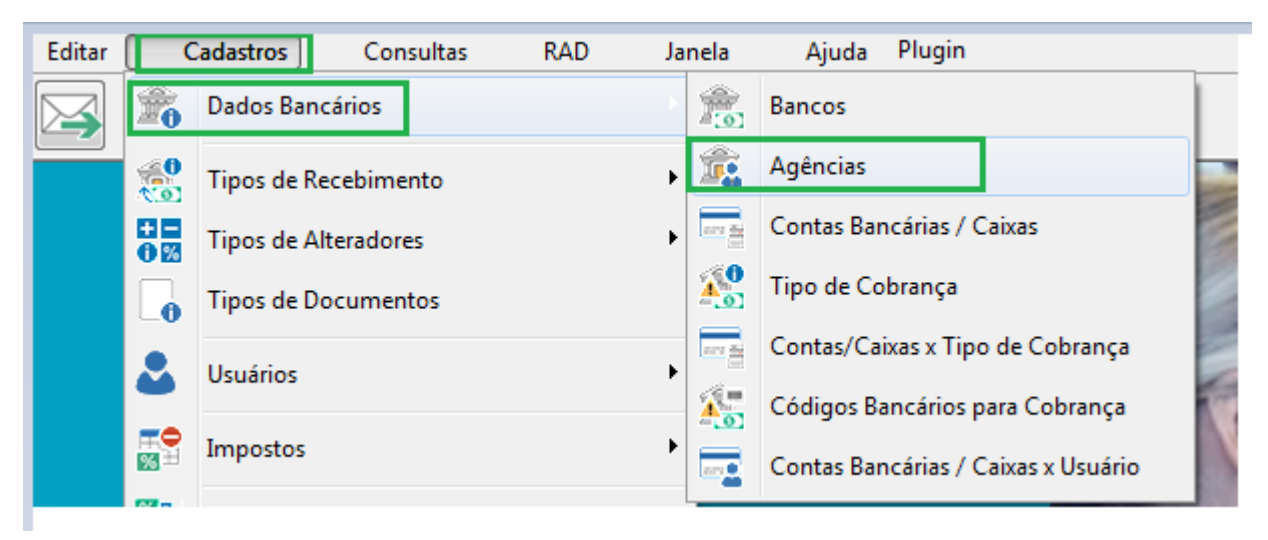

| 🕵 Cadastro de Ag      | ências                                           |                      |    |
|-----------------------|--------------------------------------------------|----------------------|----|
| Incluir               | r Excluir Procurar                               |                      |    |
| CNPJ                  | Nome Fantasia                                    | E-mail               | He |
| 26.408.161/000        | 1-02 AGENCIA SICREDI                             |                      |    |
| Razão Social          |                                                  | Grupo                |    |
| AGENCIA SICR          | EDI                                              |                      |    |
| Documentação<br>Banco | Endereços   Telefones   Contatos   Contas Bancár | ias Dados da Agência |    |
| BANCO SICR            | EDI 👻                                            |                      |    |
| Num Agência           | Praça de Compensação                             |                      |    |
| 090302                | · ·                                              |                      |    |
| 🔽 Ativo               | Tipo<br>Interior  Capital                        |                      |    |
|                       |                                                  |                      |    |
|                       |                                                  |                      |    |

Composição número da agência: Número da Agência + Código do posto Agência: 0903 / Posto: 02 Essa informação é vital para o cálculo do DV do nosso número.

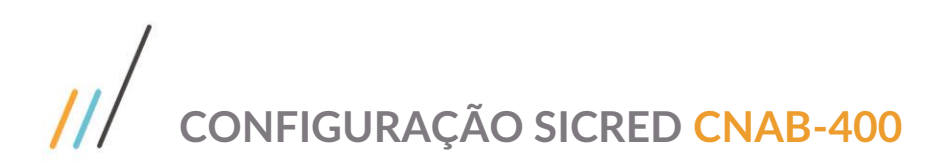

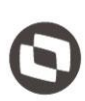

### 1.3. Conta Bancária

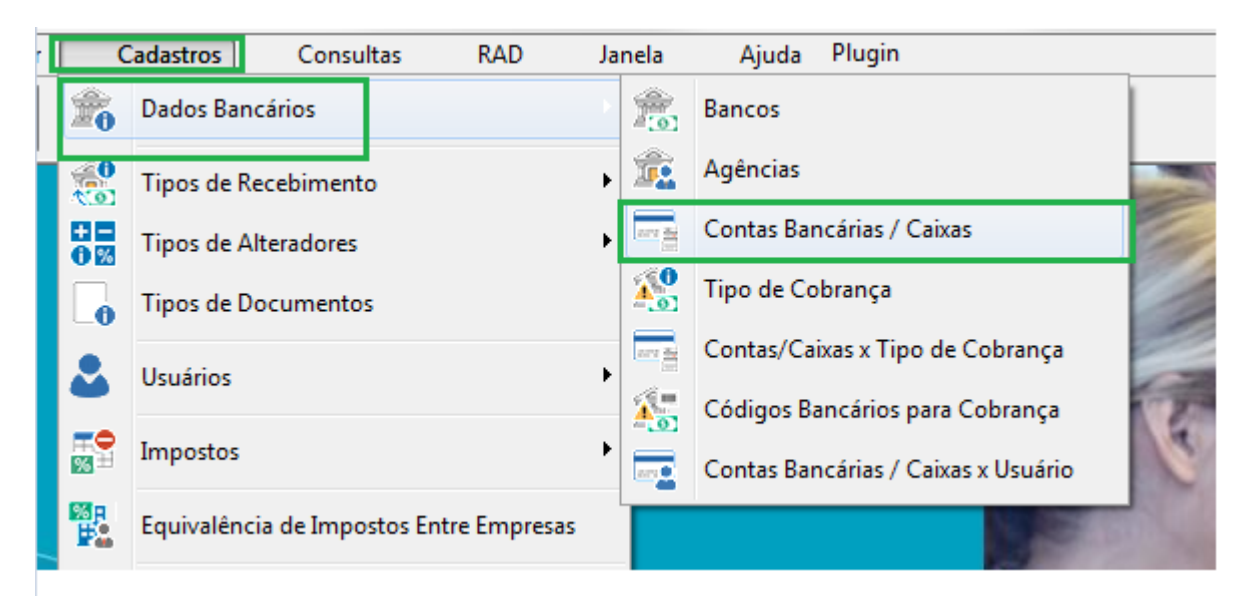

| 📇 Cadastro de Contas      |                               |                                          | 3 |  |  |  |
|---------------------------|-------------------------------|------------------------------------------|---|--|--|--|
| Incluir Editar            | uir Procurar                  |                                          |   |  |  |  |
| Banco                     | Agência                       | Moeda                                    |   |  |  |  |
| BANCO SICREDI             | AGENCIA SICRE                 | DI 👻                                     | · |  |  |  |
| Conta Corrente            | Descrição                     | Remessa Nº                               |   |  |  |  |
| 33433-4                   | SICREDI                       |                                          |   |  |  |  |
| Limite de Crédito         | % Rateio para Geração do Lote | e Automático                             |   |  |  |  |
| 0,00                      | 0,00                          |                                          |   |  |  |  |
| Gera lançamentos dest     | a Conta no Fluxo Real         | Status<br>© Conta Ativa  © Conta Inativa |   |  |  |  |
| Preencher para Integração | Contábil                      | Centro de Custo                          |   |  |  |  |
| 1.1.1.02.01.010           |                               | ▼<br>Subconta                            |   |  |  |  |
|                           |                               | ▼<br>Atividade\Projeto:                  |   |  |  |  |
| Tipo de Conta             |                               | ▼<br>Tipo de Operação                    |   |  |  |  |
|                           | •                             | •                                        |   |  |  |  |
|                           | Cor                           | nfirmar 🔇 Cancelar 🕞 Sair 🤇 Ajuda        |   |  |  |  |

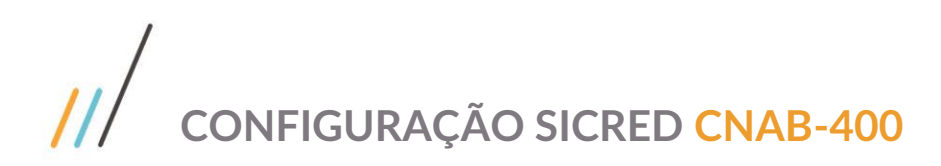

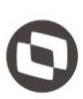

### 1.4. Conta Bancária/Caixa x Tipos de Cobrança

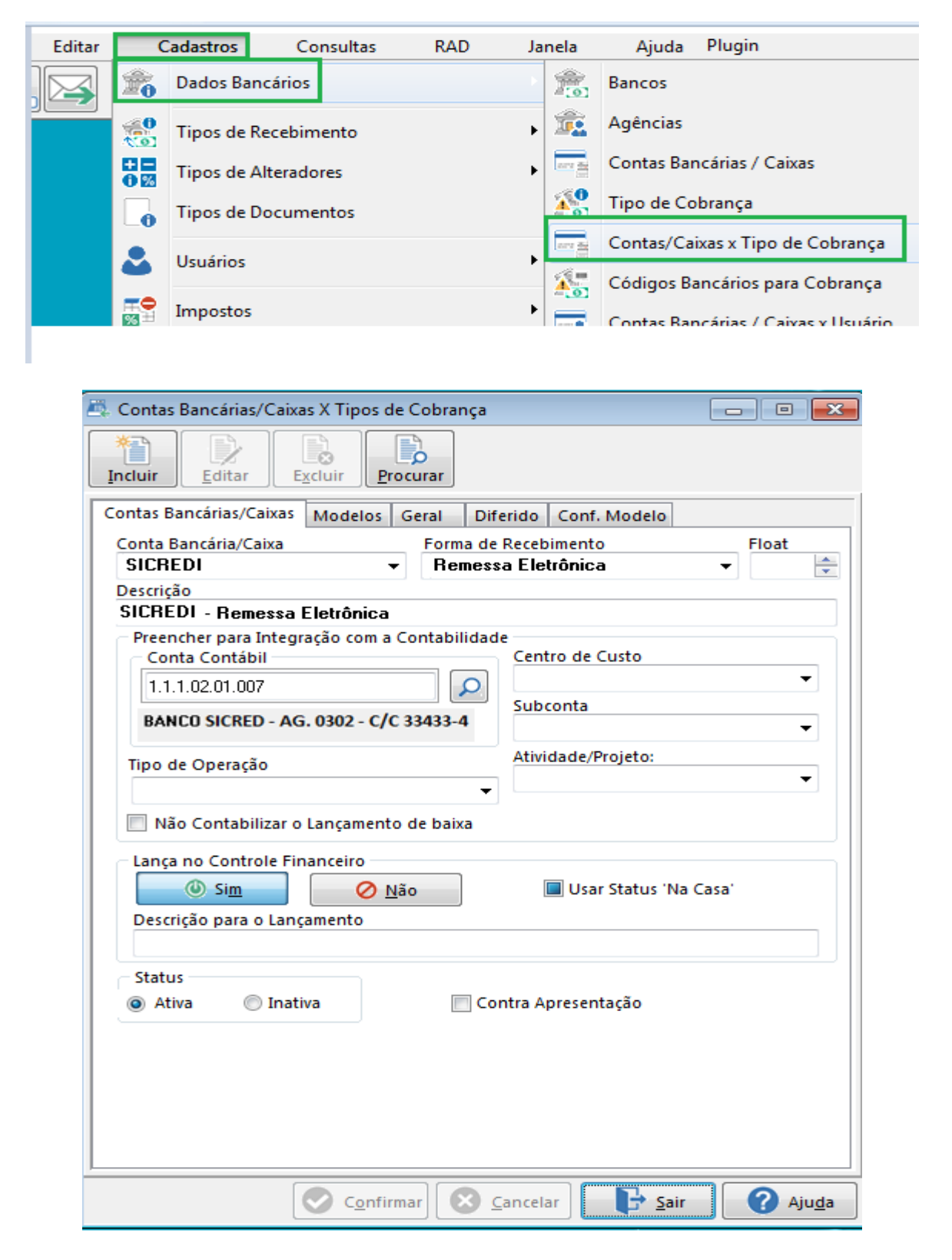

# /// CONFIGURAÇÃO SICRED CNAB-400

Guia Modelos :

| 📇 Contas Bancárias/Caixas X Tipos de Cobra                                                                                                    | inça 🗖 🗖 💌                                      |
|----------------------------------------------------------------------------------------------------|-------------------------------------------------|
| Incluir     Image: Constraint of the second second se |                                                 |
| Contas Bancárias/Caixas Modelos Geral                                                                                                    | Diferido Conf. Modelo                           |
| Modelo de Bloquete                                                                                                    | Modelo de Ficha de Compensação<br>BANCO SICREDI |
| BANCO SICREDI - COBRANÇA REGIST                                                                                                    | RADA CNAB400 -                                  |
| Dados Arquivo de Remessa<br>Número Empresa no Banco<br>33433                                                                                                    | Código da Empresa<br>00000000                   |
| Último Nosso Número                                                                                                    |                                                 |
| 16200082                                                                                                    |                                                 |
| Dias Protesto Juros por Dia Data<br>0,000                                                                                                    | Remessa                                         |
| Diretório Padrão do Arquivo de Remessa                                                                                                    |                                                 |
| C:\SICRED                                                                                                    | <b>2</b>                                        |
| Diretório Padrão do Arquivo de Retorno                                                                                                    |                                                 |
| C:\SICRED                                                                                                    |                                                 |
|                                                                                                    |                                                 |
|                                                                                                    |                                                 |
|                                                                                                    |                                                 |
|                                                                                                    |                                                 |
|                                                                                                    |                                                 |
| Confirmar                                                                                                    | Sair Ajuda                                      |

### 1.5. Geração pelo cedente

#### Procedimentos

- · A parte seqüencial do nosso número é controlada pelo cedente;
- o seqüencial do nosso número não poderá ser repetido, para que não haja títulos com o mesmo nosso número;
- o cedente deverá enviar o nosso número calculado, de acordo com a descrição na próxima página, abaixo o leiaute de como ficará o nosso número nos bloquetos:

#### AA/bnnnnn-d

| AA    | = Ano da geração do título                           |                         |  |  |  |  |
|-------|------------------------------------------------------|-------------------------|--|--|--|--|
| Ь     | = Geração do nosso número:                           | 1 - Cooperativa cedente |  |  |  |  |
|       |                                                      | 2 a 9 - Cedente         |  |  |  |  |
| Nnnnn | = Número seqüencial por cede                         | ente                    |  |  |  |  |
| d     | = Dígito verificador, calculado através do módulo 11 |                         |  |  |  |  |

| A Parêmetros da Remessa - | Banco Sicredi 400 posições |                        |
|---------------------------|----------------------------|------------------------|
| Aceite                    |                            |                        |
| S - Aceite                | 🔘 N - Não Aceite           |                        |
| Emissão de Boleto         |                            |                        |
| A - Banco                 | 🔘 B - Cedente              |                        |
| Postagem do Título        |                            |                        |
| <ul> <li>Sim</li> </ul>   | 🔘 Não                      |                        |
|                           |                            |                        |
|                           | <u> </u>                   | k 🛛 🙆 <u>C</u> ancelar |

Ao final da confirmação do cadastro, o sistema exibirá uma tela auxiliar solicitando 3 informações, que devem ser preenchidas de acordo com o convênio do Hotel com o Banco.

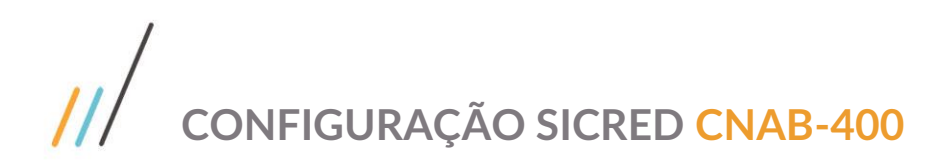

## Configuração do Boleto

|   | C        | obrança   | Editar         | Cadastros | Con | isultas   | RAD         | Janela       | Ajuda | la Plugin                                 |
|---|----------|-----------|----------------|-----------|-----|-----------|-------------|--------------|-------|-------------------------------------------|
|   | <b>.</b> | Adiantam  | entos          |           |     |           |             |              |       |                                           |
| Ī |          | Documen   | tos x Cobrança |           |     |           |             |              |       |                                           |
|   |          | Cobrança  | Bancária       |           | I.  | Mensagen  | s X Docum   | entos        |       |                                           |
| I | ø        | Etiquetas |                |           |     | Emissão   |             |              |       | Boletos Pré-Impressos e Arquivos IntBanco |
| I | -        | Cartas de | Cobrança       |           | •   | Cancela B | loqueto e A | rquivo Intba | nco   | Ficha de Compensação                      |
|   |          | Agenda d  | e Cobrança     |           |     | Agrupar B | loquetos po | r Cliente    |       | 📑 Gera Remessa Para Alteração 📄 Impressão |

| 📇 Configuração de Bloquetos (Fi      | cha de Compensação) Com Cód | igo de Barra | is 🗖 🗖 💌              |
|--------------------------------------|-----------------------------|--------------|-----------------------|
| Incluir                              | Procurar                    |              |                       |
| Descrição do Modelo<br>BANCO SICREDI |                             |              | Desenho               |
| Nome do Banco                        | Número do Banco + DV        |              | Logo do Banco         |
| BANCO SICREDI                        | 748-X                       | N            | Sicration             |
| Espécie do Documento DM              | Nº Dígitos Nosso Número     | 8            | -Mr                   |
| Cod Moeda (9 Para Real )             | 9 Carteira de Cobrança      | 01           |                       |
|                                      | Confirmar Concela           | ır) 🕞        | Sair 🕜 Aju <u>d</u> a |

Para acessar a configuração do boleto, clique em "Editar" e depois em "Desenho"

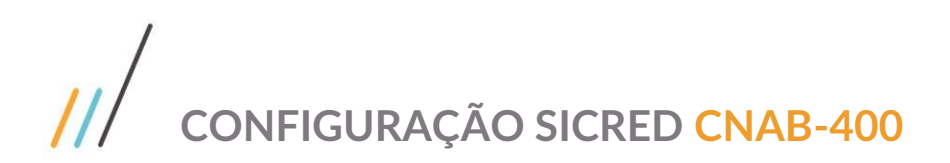

|                                                                                                    | Versional                     |
|----------------------------------------------------------------------------------------------------|-------------------------------|
| Local De Pedamento ,                                                                                                    | verkwent '                    |
| Pagayel Na Rege Bancaria Ate p. vencimento<br>Datente                                                                                                    | 🚽 Avançar                     |
| Endereco da Empresa Proprietá                                                                                                    | 强 Trazer para a Frente        |
| Data do Documento ] [Ve do Documento ] [Especie Doc]                                                                                                    | - 🔁 Recuar                    |
| LblEspecied N 28/08/2018     Loiespecied N 28/08/2018     Sector State     Sector State     Sector Sta | 🔁 Enviar para trás            |
| hstructes", / Terro de Responsabilidade do Cadente L                                                                                                    | Tamanho automático            |
| MemMensagem2                                                                                                    | 📑 Tamanho da Fonte Automático |
|                                                                                                    | 😭 Configurar                  |
|                                                                                                    | 🙀 Posição                     |
|                                                                                                    | Imprimir Código Legível       |
|                                                                                                    | Eimprimir se exceder          |
| Secolo:                                                                                                    | Transparente                  |
| Sacadov/Avalista:                                                                                                    | (bódiaside baixa) (5593)      |
|                                                                                                    | Auteolicăcăc Mecăbică 3       |
|                                                                                                    | FICHA DE COMPENSAÇÃO          |

Após, ajuste a área do código de barras, clicando com botão direito e em configurar.

| Local de Pacamento  <br>Pagaáyel Na Rede Bancária Até o Vencimento                  | Configuração                                                                                                    |                                   | ×                         |
|-------------------------------------------------------------------------------------|----------------------------------------------------------------------------------------------------|-----------------------------------|---------------------------|
| Empresa Proprietária do Sister CPF/CNPJ da Empresa<br>Endereço da Empresa Proprietá | Tipo                                                                                                    | Interleaved 2 of 5                |                           |
| Digis do Documento                                                                  | Largura da Barra<br>Proporção Barra Larga<br>Código Adicional<br>Barras Portadoras<br>Calcular Dígito Verifi<br>Codificação Automái | 0,281 ()<br>3 ()<br>cador<br>tica | OK<br>Cancelar<br>Aplicar |
| Sacado: C.G.C.\CPF:<br>NUMERO:<br>Sacado://kialSa:                                  | Ebalacije Balva:<br>                                                                                                    | 6593<br>PENSACÃO                  |                           |

# /// CONFIGURAÇÃO SICRED CNAB-400

Feito ajuste, salve as alterações

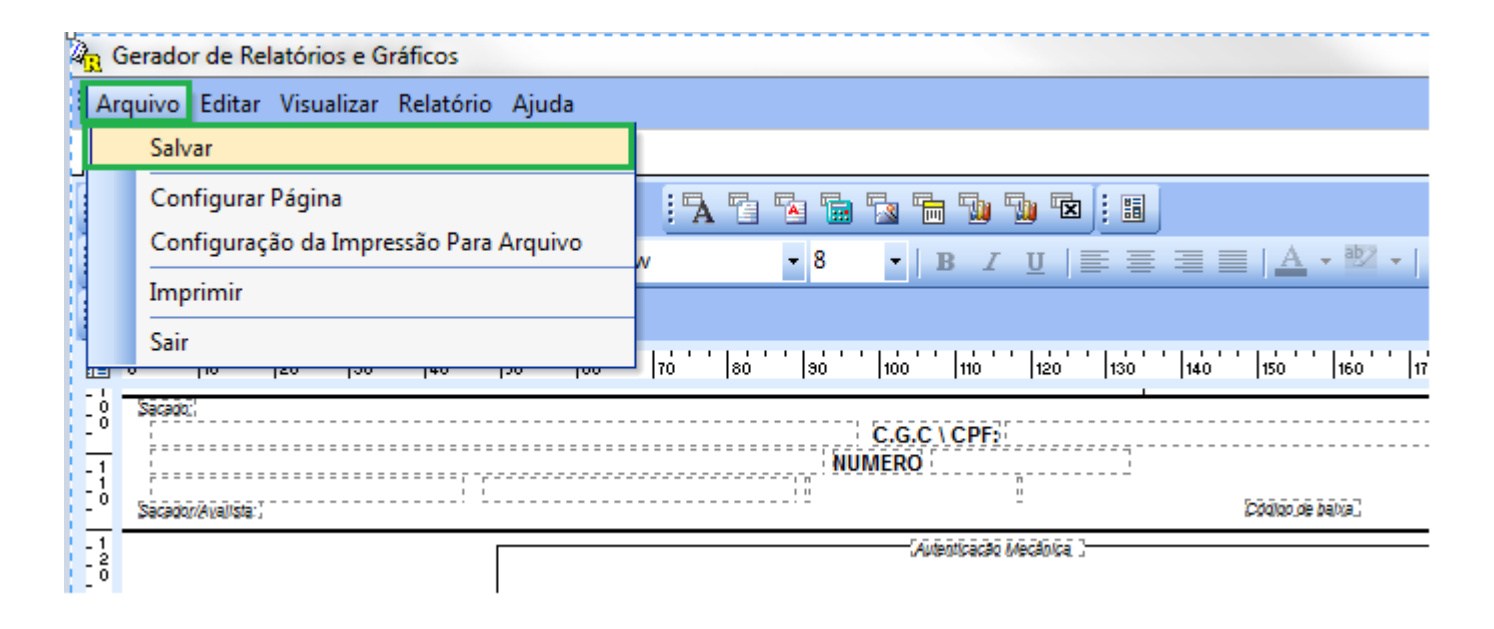